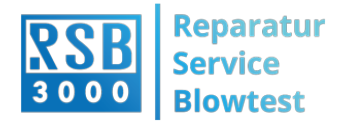

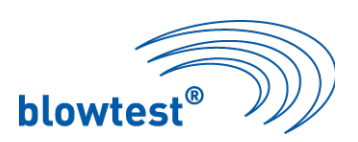

# Anleitung zur Bedienung der UPDATE-Software

(neue updates erhältlich im Internet unter www.rsb-3000.de/download/)

# Memtool von Infineon

Mit dem Programm Memtool von Infineon ist es Ihnen möglich ein Software update am Blowtest ® durchzuführen.

Nach dem Sie Memtool auf ihrem PC installiert haben ist vor dem ersten Programmieren des Blowtest folgendes zu prüfen bzw. zu hinterlegen.

#### 1. Starten Sie Memtool.

| 0 |            | PFLASH            | 1: 384 KByte on-c                                    | hip Program FLAS                                     | iH (not r            | eady) | •          | 🔽 Enable  |
|---|------------|-------------------|------------------------------------------------------|------------------------------------------------------|----------------------|-------|------------|-----------|
|   | Open File  | Index             | Start                                                | End                                                  | Size                 | •     | Remove All | Erase     |
|   | Select All | 0<br>1<br>2<br>3  | 0x00C00000<br>0x00C01000<br>0x00C02000<br>0x00C03000 | 0x00C00FFF<br>0x00C01FFF<br>0x00C02FFF<br>0x00C03FFF | 4K<br>4K<br>4K<br>4K |       | Remove Sel | Program   |
|   | Save As    | 4<br>5<br>6       | 0x00C04000<br>0x00C05000<br>0x00C06000               | 0x00C04FFF<br>0x00C05FFF<br>0x00C06FFF               | 4K<br>4K<br>4K       |       | SW Protect | HW Protec |
|   | Edit       | /<br>8<br>9<br>10 | 0x00C07000<br>0x00C08000<br>0x00C09000<br>0x00C0A000 | 0x00C07FFF<br>0x00C08FFF<br>0x00C09FFF<br>0x00C0AFFF | 4K<br>4K<br>4K<br>4K |       | 1          | State     |
|   |            | 1 11              | n₀nn⊂nRnnn                                           | N-OOCOBEEE                                           | лк                   |       | Into sin   | setup     |

**2. Hinweis:** Vor dem ersten Programmieren, Target Configuration File prüfen bzw. hinterlegen.

a. Target  $\rightarrow$  Change , folgendes Fenster öffnet sich.

| elect Target Configuration    |      |              |                |             |
|-------------------------------|------|--------------|----------------|-------------|
| Last Used Browse              |      |              |                |             |
| Folder to browse :            |      |              |                |             |
| C:\Users\Theis\Desktop\Blower | ι    |              |                | •           |
| Additional Filter:            |      |              |                | ·           |
| Files in folder :             |      |              | Show de        | escriptions |
| BLOWTEST-3000                 |      |              |                |             |
|                               |      |              |                |             |
|                               |      |              |                |             |
|                               |      |              |                |             |
|                               |      |              |                |             |
|                               |      |              |                |             |
|                               |      |              | - 1            |             |
| Default New                   | Copy | <u>E</u> dit | <u>H</u> emove |             |
|                               |      | ок           | Abbrechen      | Hilfe       |

b. Laden Sie die Datei "Konfigurationsdatei BLOWTEST". Hinweis: Die Kondfigurationsdatei mit dem Namen Blowtest finden Sie in einem separaten Ordner auf der CD.

| Name     | Datum            | Тур       | Größe |
|----------|------------------|-----------|-------|
| Blowtest | 25.01.2016 15:26 | CFG-Datei | 18 KB |
|          |                  |           |       |

c. OK

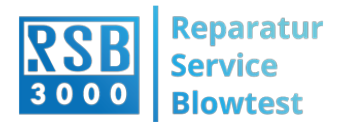

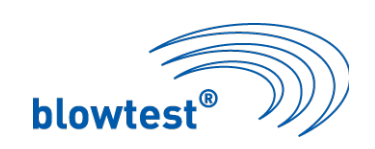

#### 3. Prüfen der Schnittstelle zum Gerät

#### a. Target → Setup

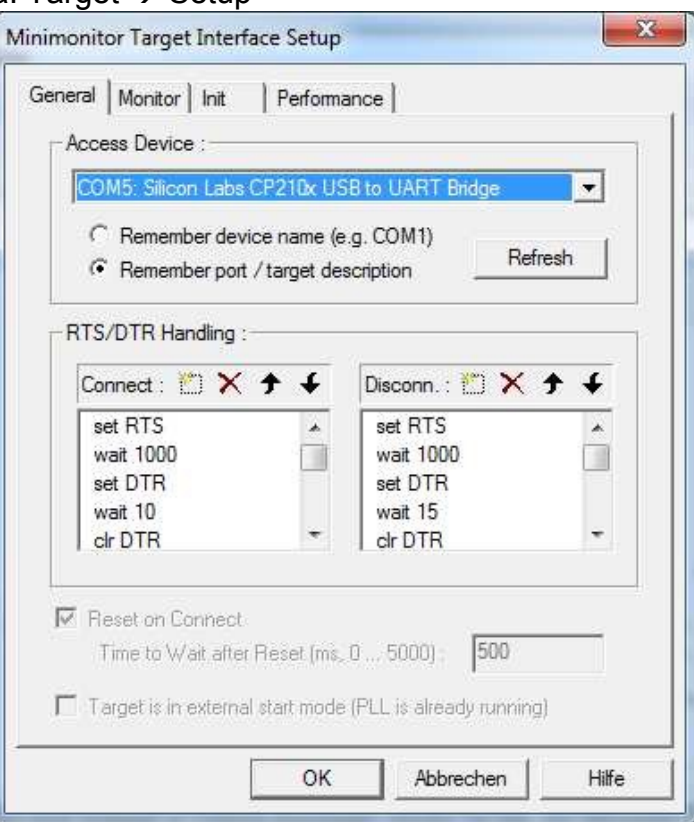

In diesem Fall ist COM5 die Schnittstelle zum Gerät.

#### 4. Connect Target

Nach drücken von " Connect " wird ein Zero-Byte ( 0x00, ASCII= ) zur Festlegung der Baudrate an den Controller gesendet.

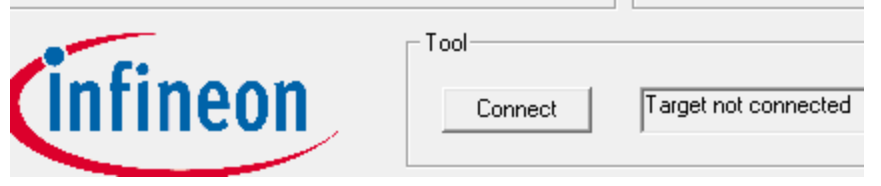

Nach Verbindungsaufbau antwortet der Controller mit seiner Kennung (0xD5, ASCII=Õ), im Infofeld wird "Ready for Memtool Command "eingeblendet.

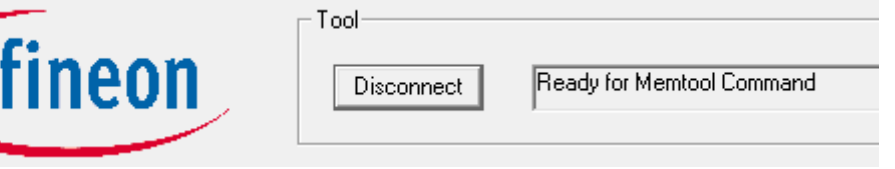

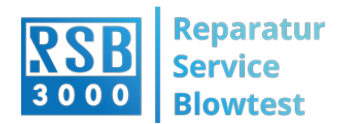

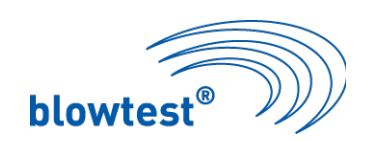

### 5. Programm wählen

Über ÖpenFile kann jetzt ein Hex-File (\*.H86) zur Programmierung gewählt werden  $\rightarrow$  Open File  $\rightarrow$  SelectAll\_Add Sel.  $\rightarrow$  Programm

|   |                                        | 1944                                                   |                                                                   | - 15 - 17                                                                                                    |                                                                                                    |                                                                                                    |                                                                                                    |
|---|----------------------------------------|--------------------------------------------------------|-------------------------------------------------------------------|----------------------------------------------------------------------------------------------------|----------------------------------------------------------------------------------------------------|----------------------------------------------------------------------------------------------------|----------------------------------------------------------------------------------------------------|
|   | 20100000000000000000000000000000000000 |                                                        |                                                                   |                                                                                                    |                                                                                                    | -                                                                                                    |                                                                                                    |
| * | Open File J                            | Index                                                  | Start                                                             | End                                                                                                    | Size 4                                                                                                    | Remove All                                                                                                    | Erase                                                                                                    |
|   | Select All                             | 1                                                      | 0x00C00000                                                        | UXUUCUUFFF                                                                                                    | 4K                                                                                                    | Bemove Sel                                                                                                    | Program                                                                                                    |
|   |                                        | 2                                                      | 0x00C01000                                                        | 0x00C01FFF                                                                                                    | 4K                                                                                                    | - Terribine order                                                                                                    |                                                                                                    |
| - | Add Sel. >>                            | 3                                                      | 0x00C03000                                                        | 0x00C03FFF                                                                                                    | 4K                                                                                                    |                                                                                                    | Verify                                                                                                    |
|   |                                        | 4                                                      | 0x00C04000                                                        | 0x00C04FFF                                                                                                    | 4K                                                                                                    | 1.0000000000000000000000000000000000000                                                                                                    | 1                                                                                                    |
|   | Save As                                | 5                                                      | 0x00C05000                                                        | 0x00C05FFF                                                                                                    | 4K                                                                                                    | SW Protect                                                                                                    | HW Protect                                                                                                    |
|   |                                        | 6                                                      | 0x00C06000                                                        | 0x00C06FFF                                                                                                    | 4K                                                                                                    |                                                                                                    | -                                                                                                    |
|   | Head                                   | 6                                                      | 0x00007000                                                        | 0x00C07FFF                                                                                                    | 45                                                                                                    |                                                                                                    | State                                                                                                    |
|   | C-61                                   | 9                                                      | 0x0000000                                                         | 0x00C09FFF                                                                                                    | 4K                                                                                                    |                                                                                                    |                                                                                                    |
|   | E.ult                                  | 10                                                     | 0x00C0A000                                                        | 0x00C0AFFF                                                                                                    | 4K                                                                                                    |                                                                                                    | 1 marshall                                                                                                    |
| * |                                        | 1 11                                                   | 0-00-08000                                                        | 0-00CORFEE                                                                                                    | AK T                                                                                                    | Info                                                                                                    | Setup                                                                                                    |
|   | E *                                    | E Select All<br>Add Sel. >><br>Save As<br>Read<br>Edit | Select All 1   Add Sel.>> 3   Save As 6   Read 7   Edit 9   10 11 | Select All 0 0x00C00000   Add Sel. 2 0x00C02000   Save As 3 0x00C02000   Save As 5 0x00C02000   Read 8 0x00C02000   B 0x00C02000 3   Edit 9 0x00C02000   1 0x00C02000 10 | Select All 0 0x00C00000 0x00C00FFF   Select All 1 0x00C01000 0x00C01FFF   Add Sel 2 0x00C02000 0x00C02FFF   Save As 3 0x00C02000 0x00C02FFF   F 3 0x00C03000 0x00C03FFF   6 0x00C04000 0x00C03FFF   6 0x00C05000 0x00C03FFF   7 0x00C07000 0x00C03FFF   8 0x00C08000 0x00C03FFF   9 0x00C08000 0x00C03FFF   10 0x00C08000 0x00C03FFF   11 0x00C08000 0x00C03FFF | Select All 0 0x00C00000 0x00C0FFF 4K   Select All 1 0x00C01000 0x00C0FFF 4K   Add Sel >> 2 0x00C02000 0x00C02FFF 4K   Save As 3 0x00C02000 0x00C02FFF 4K   Bead 5 0x00C02000 0x00C02FFF 4K   Read 6 0x00C02000 0x00C05FFF 4K   9 0x00C027000 0x00C05FFF 4K   10 0x00C027000 0x00C05FFF 4K   10 0x00C027000 0x00C05FFF 4K   10 0x00C03000 0x00C03FFF 4K | Select All 0 0.00000000 0.00000FFF 4K Remove Sel   Add Sel.>> 3 0.0000000 0.000002FFF 4K Remove Sel   Add Sel.>> 3 0.0000000 0.000002FFF 4K Select All Select All |

#### 6. Nach dem ADD Sel.

>> ausgeführt wurde, kann der Program Button gedrückt werden. Folgendes Fenster öffnet sich:

| 384 KByte on-ch             | ip Program FLASH    |  |
|-----------------------------|---------------------|--|
| )peration :                 |                     |  |
| <sup>o</sup> rogramming 00( | C00800h - 00C00FFFh |  |
| Result :                    |                     |  |
| 2048 bytes progr            | rammed              |  |
| orogress :                  |                     |  |
| Concerning and the second   |                     |  |
|                             |                     |  |
|                             |                     |  |

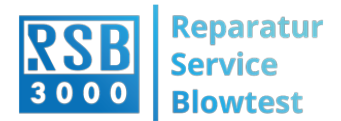

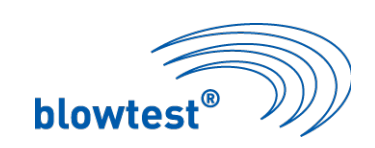

# 7. Nach erfolgreichem programmieren

| Current FLASH/                    | OTP Device :      |  |
|-----------------------------------|-------------------|--|
| 384 KByte on-c                    | hip Program FLASH |  |
| Operation :                       |                   |  |
| Verify 00C2B7A                    | 0h - 00C2B7FFh    |  |
|                                   |                   |  |
| Result                            |                   |  |
| Hesult :<br>success               |                   |  |
| Result :<br>success<br>Progress : |                   |  |
| Hesult :<br>success<br>Progress : |                   |  |
| Hesult :<br>success<br>Progress : |                   |  |

Exit \_ Disconnect